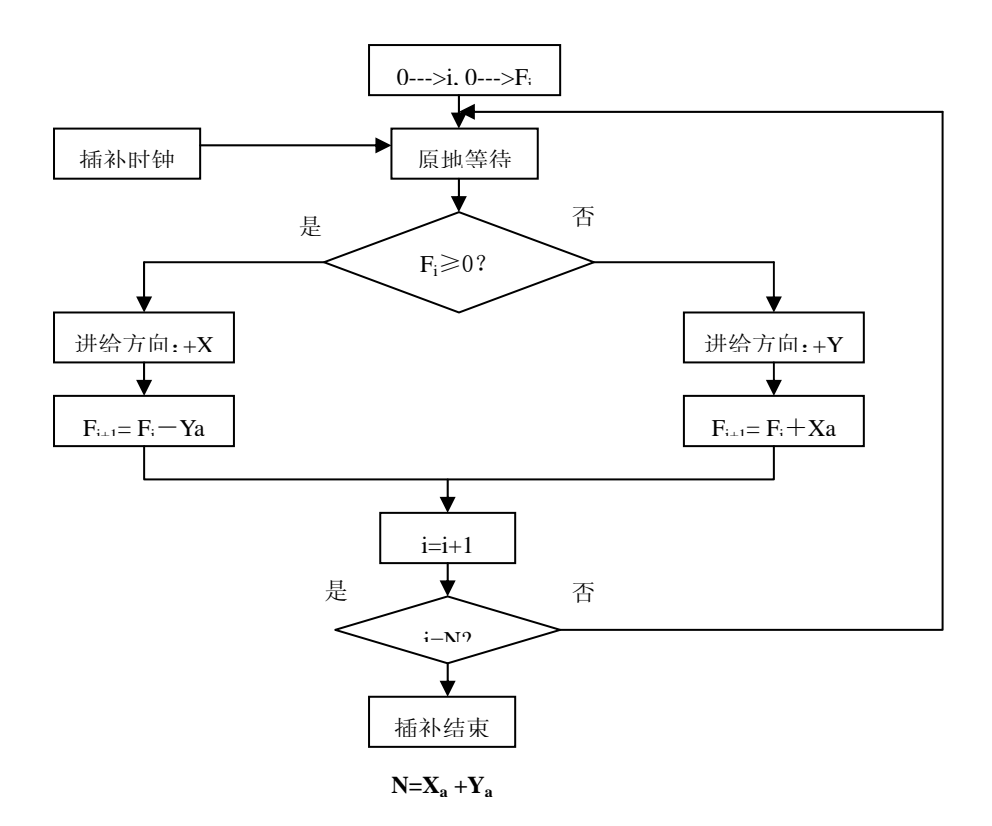

图 2-2

2、直线圆弧插补

对用户来说只用一条指令即可实现插补运算,直线插补即指令 LINEAR,圆弧插补即指令 CIRCLE,但需要确定插补平面。注意,在进行圆弧插补时参数 I13 必须大于 0。具体详情参见 PMAC 软件手册。

1)、 怎样确定插补平面:用指令 NORMAL 确定插补平面:

语法: NORMAL {VECTOR}{DATA}

其中 VECTOR 是 I, J, K 字母中的一个, 分别代表与 X, Y, Z 平行的方向, PMAC 采用右手法则, 所谓右手法则即右手螺旋, 大拇指所指方向是 NORMAL 所指方向, 其余四指环绕方向是顺圆指令方向。如图 2-3 所示: NORMAL K-1 表示 XY 平面, 大拇指方向与标准 Z 轴矢量反向;

2

NORMAL J-1 表示 ZX 平面,大拇指方向与标准 Y 轴矢量反向; NORMAL I-1 表示 ZY 平面,大拇指方向与标准 X 轴矢量反向; 具体图例参考 PMAC 用户手册:

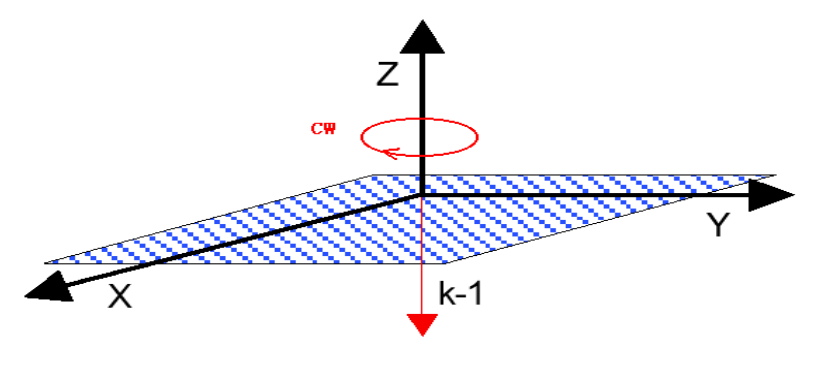

2)、 怎样执行圆弧及直线插补命令:

圆弧和直线插补都可以是指定速率(F)的,也可以是指定时间的(TM,如上一 实验中的实验例子程序)。在圆弧插补中,指令 CIRCLE1 表示顺圆插补,指令 CIRCLE2 表示逆圆插补,具体过程实验例子程序。

3)、 怎样定位圆弧中心:

要进行圆弧插补,除了须定义插补平面外,还须定义圆弧中心。定位圆弧中心有 两种模式,一种是矢量模式,一种是半径模式,以下分别介绍。

矢量模式,见图 2-3:

矢量模式需给出四个参数,即终点坐标和圆心坐标,图 2-4 给出了增量式和绝对式四个参数的确定。注意,在标准的机床加工代码中,尽管终点坐标是以绝对式给出的,但圆心矢量坐标仍然以增量式给出。

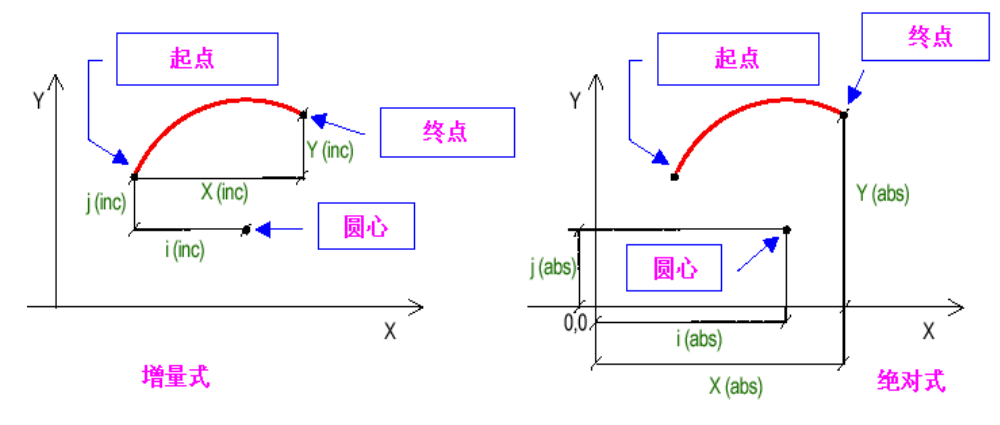

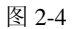

### 例子: CIRCLE1

X20 Y20 I20 J0

半径模式:

半径模式只需给出三个参数,即终点坐标和半径(用命令 R 表示), R 可以是负值, 正值表示走一段优弧(即<=180 度),负值表示走一段劣弧(即>=180 度)。R 值总是代 表距离运动起始点的距离。R 指令并不是运动模式指令。所以要通过该方式指定圆心 必须在每一条指令中都有指定,如果没有指定半径,则将自动转成直线插补。

3

例子: CIRCLE2

X20 Y0 R-20

- 四、注意事项
  - 1、复习逐点比较法原理。
  - 2、复习 EM 教学设备运动程序编辑方法,语法结构。
  - 3、注意调整好笔架和电机的位置。
  - 4、复习圆心定位的方法。
  - 5、复习运动程序编制方法。

### 五、实验内容与步骤

- (一)、直线插补(逐点比较法)
  - 关掉电源,将限位回零线、编码器线及电机动力线连接好,将机箱串口线连接 到计算机上,接上电源线,打开电源开关。
  - 2、 调整笔架位置,按"回原点"键将X、Y轴回至原点。
  - 3、打开计算机,运行 PEWIN 执行软件。
  - 4、在编辑器中编写下列程序。

```
_____
```

# close

-----

```
&1
#1->100(2500)x ; 轴比例系数定义,主要是为了更加方便的观察插补过程,所以将
#2->100(2500)y ; 比例系数放大,如果想要得到好的插补效果,可定义成#1->x
```

\_\_\_\_\_

#### open prog 7

| open prog /              |                                                              |
|--------------------------|--------------------------------------------------------------|
| clear                    |                                                              |
| linear                   |                                                              |
| inc                      |                                                              |
| p101=0                   | ; 初始化步插补总步数计数器                                               |
| p102=0                   | ;初始化偏差值                                                      |
| p103=13                  | ; 插补终点横坐标值                                                   |
| p104=8                   | ; 插补终点纵坐标值                                                   |
| while (p101!>p103+p104-1 | ) ;终点判别(是否到插补终点)                                             |
| if (p102!<0)             | ;偏差判别(若P102大于等于0表示刀具在直线下方或直线上)                               |
| p102=p102-p104           | ; 计算新的偏差值(F <sub>i+1</sub> =F <sub>i</sub> y <sub>a</sub> )  |
| p101=p101+1              | ; 步数计数器加一                                                    |
| x <b>4</b>               | ; X方向进给                                                      |
| else                     | ; 偏差判别(若P102小于0表示刀具在直线上方)                                    |
| p102=p102+p103           | ; 计算新的偏差值(F <sub>i+1</sub> =F <sub>i</sub> +x <sub>a</sub> ) |
| p101=p101+1              | ; 步数计数器加一                                                    |
| y <b>4</b>               | ; Y方向进给                                                      |
| endif                    |                                                              |

4

endwhile

close

- 5、下载该运动程序。
- 6、在终端窗口键入"B7R"指令执行该运动程序,观察实验结果。

5

\_\_\_\_\_

- 6、改变进给步长(即X、Y轴所走的距离),重做一次实验。
- (二)、自己编成完成圆弧插补

## 六、实验结果分析

- 1、比较直线圆弧插补实验结果分析,得出结论。
- 2、画出所插补的直线和圆弧。

### 七、思考题

- 1、简述逐点比较法插补原理。
- 2、目前常用的两类插补方法有何不同?